## 契約客戶專區收取發票、帳單使用說明

登入契約客戶專區:

使用者帳號:客戶代號

使用者密碼:初次上線者為系統預設值,登入後立即更改密碼為下次

登入密碼

|          | 🗾 小心翼翼 有如剩                                                                                                    | 親送                                              |                                       |                                                                             | 顧客服務専線: 412-888<br>日本語   我的話                                     | 88(手機諸加02<br>最愛   設為首)         |              |
|----------|----------------------------------------------------------------------------------------------------|-------------------------------------------------|---------------------------------------|-----------------------------------------------------------------------------|------------------------------------------------------------------|--------------------------------|--------------|
| 首頁 企業情報  | 服務項目 契約                                                                                                    | 客戶專區 -                                          | 一般會員專區                                | 查詢中心                                                                        | icat 客服中心 消费                                                     | 費券特輯                           |              |
|          | 首頁 > 契約容戶専區                                                                                                    |                                                 |                                       |                                                                             |                                                                  |                                | <b>I</b> Cat |
| ● 契約各戶專匾 | •契約客戶                                                                                                    | 事區                                              |                                       |                                                                             |                                                                  |                                | 網路呼叫黑貓       |
|          |                                                                                                    | 使用:者哺<br>使用:者嘲                                  | 長號<br>宮碼                              |                                                                             | (客戸代號,共10碼)                                                      |                                |              |
|          |                                                                                                    |                                                 | <b>登入</b>                             | 取消 忘記                                                                       | 265                                                              |                                |              |
|          | 契約客戶專區<br>契約客戶爲與<br>致約客戶爲與<br>致約客戶可以                                                                                          | 服務説明<br>黒猫宅急便或                                  | 是客樂得有簽約                               | ,長期配合出貨的                                                                    | 为客户,黑猫宅急便特别於矛<br>客食风思维字奇便动友继得20                                  | 《統提供專 <b>區服</b>                | 1            |
|          | 【契約客戶專區<br>契約客戶為與<br>務,契約客戶可以<br>地營業所。<br>【服務一覧表】                                                                             | 服務説明】<br>黒貓宅急便或影<br>徑由本功能進行                     | 是客樂得有簽約<br>行出貨、查詢等約                   | ,長期配合出貨的<br>泉上服務,若您有                                                        | 为客戶,黑貓宅急便特別於矛<br>有意與黑猫宅急便或客樂得發                                   | 系統提供專區服<br>新,請您洽詢              |              |
|          | (契約客戶專區<br>契約客戶高與<br>務,契約客戶可以給<br>地營業所。<br>(服務一覧表) 電子訂                                                                        | 服務説明<br>累貓宅急便或見<br>徑由本功能進行<br>單查詞               | 是客樂得有簽約<br>行出貸、查詢等約<br>集賽             | ,長期配合出 <i>貨</i> 的<br>泉上服務,若您有<br>配送明細查詢                                     | 的客戶,黑貓宅急便特別於开<br>有意與黑貓宅急便或客樂得發<br>速遠累積低款查                        | 系統提供專區服<br>家約,請您洽詢<br>詢        |              |
|          | 【契約客戶專區<br>契約客戶為與<br>務,契約客戶可以<br>地營業所。<br>【服務一覽表】 電子訂<br>下載                                                                   | 服務説明<br>異猫宅急便或見<br>図由本功能進行<br>單查詞<br>專區         | 是客樂得有黃約<br>行出貸、查詢等編<br>集資<br>檔<br>2   | ,長期配合出貸的<br>線上服務,若忽有<br>配送明細查詢<br>案傳輸專區                                     | 的客戶,黑貓宅急便特別於<br>有意與黑貓宅急便或客樂得發<br>速達累積帳款壹<br>客樂得區款明細調             | 系統提供專區服<br>多約,請您洽詢<br>詢<br>查詢  |              |
|          | 契約客戶專區<br>契約客戶為與5<br>務,契約客戶可以<br>地會業所。<br>(服務一覽表)<br>電子訂<br>下載<br>預約                                                          | 服務説明<br>累積宅急便或規<br>還由本功能進行<br>單査詞<br>事區<br>集賃   | 是客樂得有黃約<br>行出貨、查詢等編<br>集貨<br>居a<br>Ba | ,長期配合出貨的<br>泉上服務,若您有<br>配送明細查詢<br>氧傳輸專區<br>nner申請                           | 37章戶,果論宅念便被分別が不<br>月意與果論宅会便或容排得發<br>速這累積碼款查<br>客樂得區款時间<br>基本資料繼續 | 系統提供專 画服<br>资約,諸您洽詢<br>勤<br>查詢 | :<br>**      |
|          | <ul> <li>契約客戶專區</li> <li>契約客戶可以</li> <li>契約客戶可以</li> <li>地營業所。</li> <li>服務一覧表</li> <li>電子訂</li> <li>下載</li> <li>預約</li> </ul> | 服務説明<br>累指宅念便或長<br>徑由本功能递行<br>單 査 詢<br>事區<br>集貨 | 是夸朱得有资約<br>行出貸、宣調等約<br>集商             | ,長期配合出貨的<br>泉上服務,若忽有<br>配送明細查鉤<br>監送明細查鉤<br>雪<br>雪<br>石<br>円<br>工<br>〇<br>円 | 50万户,黑猫宅急便特别於开<br>5度與黑猫宅急便或客球得劲<br>速達累積低款查<br>客樂得區款明細<br>基本資料維護  | 系统提供專 區服<br>客約 ,請您洽詢           |              |

查詢中點選對帳單時出現檔案毀損時即電腦缺少 Adobe 程式,因為

| 心翼翼 有如朝                | 送 契約                | 客戶專區                   |                   |                             |                |               |                      |                    |              |               |                        |
|------------------------|---------------------|------------------------|-------------------|-----------------------------|----------------|---------------|----------------------|--------------------|--------------|---------------|------------------------|
|                        | IAEn/               |                        |                   | al. 24 orbite states biblis |                |               |                      |                    |              |               |                        |
|                        | 【版部                 | £] :1697282            | 201【治稱】:甘和        | 研究質賞美                       |                |               |                      |                    |              |               |                        |
|                        |                     |                        |                   |                             |                |               |                      |                    |              |               |                        |
|                        |                     |                        |                   |                             |                |               |                      |                    |              |               |                        |
|                        |                     |                        |                   |                             |                |               |                      |                    |              |               |                        |
| 的明文件                   |                     |                        |                   |                             |                |               |                      |                    |              |               |                        |
| <u>1992日</u><br>雨子計量査事 | 《下列資<br>《點選發        | 「料爲貴公司未收」<br>「票號碼可檢顯發」 | 救發票,如要查詢已<br>票内容。 | 收取發票,請                      | 前人查詢條件查詢       | •             |                      |                    |              |               |                        |
| 〔 <u>为配送状態</u> 查詢      | 《有連結<br>」           | 調示的欄位可依                | 该欄位排序資料。 ※        | (下載 <u>Adobe A</u>          | kcrobat-Reader | -             |                      |                    |              |               |                        |
| <u>星費帳款查詢</u>          | -<br>-              | 查詢方式                   | (• g              | 漂日期 C 發展                    | 雲號碼 ○ 發票建立     | <br>℃待處       | 理發票 查詢               |                    |              |               |                        |
| <u>序樂得匯款明細查</u>        | 調電子登票査              | <u>þ</u>               |                   |                             |                |               | _                    |                    |              |               |                        |
| 「載専匾                   | 客業得匯款               | <u>明細查詞-</u>           |                   |                             |                |               |                      |                    |              |               |                        |
| <u>當案傳動專圖</u>          | <u>慣付</u><br>安維但陳梦( | 殿                      | 编:1697202201扌     | も1筆/共1                      | 頁              |               |                      |                    |              | **            |                        |
| 基本資料推護                 |                     | 7월 호령·                 | 賣方公司              | 賣方統編                        | 買方公司           | 買方統編          | 買方廠編                 | ™<br>■ <u>登票號碼</u> | 發票日期         | 金額額總額稅別       | 建立時間                   |
| ANNER申請<br>百约集化        |                     | 良力 に 収 統一 名 取 公司       | P樂得服務股份有限         | 13131413                    | 「特免寶寶業有限」<br>「 | 公<br>16972022 | 1697202201 實         | 脹<br>FW2600944     | 0 2009/06/10 | 229 11 240 應税 | 2009/06/11<br>13:42:53 |
| <u>與\$7年與</u><br>等出    |                     |                        |                   |                             |                | [第一頁          | []頁 1 <u>[ 最末頁 ]</u> |                    |              |               |                        |
| <u>х щ</u>             |                     |                        |                   |                             |                |               |                      | 14.75              |              |               |                        |
|                        |                     |                        | (四十四) 二           | * BEAT T TH                 | ▼ 下我勿浴         | 经售(ndf) 1     | 「新全部発車(ndf)」         | 1717               |              |               |                        |

電子發票查詢功能中檔案為 PDF 檔,如無法開啟請下載 Adobe 程式

進入契約客戶專區後於左方功能選單點選「客樂得匯款明細查詢」

→「電子發票查詢」於畫面中間顯示發票資訊

| <ul> <li>第&lt; 岩魚便</li> </ul>                                                                                                    | 1 |
|----------------------------------------------------------------------------------------------------|---|
| 小心翼翼 有如親送 契約客戶專區                                                                                                    |   |
| 【帳號】:1697202201【名稱】:百特克實實業                                                                                                    |   |
|                                                                                                    |   |
|                                                                                                    |   |
|                                                                                                    |   |
| 我明文件 >>>>>>>>>>>>>>>>>>>>>>>>>>>>>>>>>>>>                                                                                                    |   |
| ■ Tilg音音 Anton Kar Ascent Long and Anton Kar Ascent Long and Anton |   |
|                                                                                                    |   |
| 建設業設置調査 又 重調方式 「                                                                                                    |   |
|                                                                                                    | - |
| <u> </u>                                                                                                    |   |
| 基本資料維護<br>「白水時度為労働目標」<br>「白水時間」の研究のも同じ、<br>「日本時度」の労働目標」<br>「日本時度」の労働目標」<br>「日本時間」の研究のは、<br>「日本時度」の労働目標」<br>「日本時間」<br>「日本時間」<br>「日本日本日本日本日本日本日本日本日本日本日本日本日本日本日本日本日本日本日本                                                                                                    |   |
| BANNEX単語<br>日期の目的 13131413 司<br>日時免費資業有限公<br>16972022 1697202201 型<br>FW26009440<br>2009/06/10 229 11 240 應税 2009/06/11<br>13:42:53                                                                                                    |   |
| <u>■■■■■■</u> <u> 【第一頁</u> 頁 1 <u>[最末頁</u> ]                                                                                                    |   |
|                                                                                                    | - |
|                                                                                                    |   |
|                                                                                                    |   |

## 點選發票號碼即開啟或下載發票

| (帳號)                                                                                                  | ] :1697202201【名稱】:百裝                                        | 挽寶實業                                     | 檔案下載                  |                                                 | X                       |               |                        |
|----------------------------------------------------------------------------------------------------|-------------------------------------------------------------|------------------------------------------|-----------------------|-------------------------------------------------|-------------------------|---------------|------------------------|
|                                                                                                    |                                                             |                                          | ?<br>和些檔案可能<br>疑,或您不完 | 傷害您的電腦,如果下列檔案資音<br>全信任其來源,諸不要開啓或儲               | 訊看起來可<br>存這個檔案。         |               |                        |
|                                                                                                    |                                                             |                                          | 檔名:<br>檔案類            | 20090611_download.pdf<br>Adobe Acrobat Document |                         |               |                        |
| <ul> <li> <u>説明文件</u> <ul> <li>※下列音報</li> <li>※點道袋</li> <li>※點道袋</li> <li>※有連結</li> </ul> </li> </ul> | 料爲貴公司未收取發票,如要查詢已<br>票號碼可檢顯發票內容。<br><u>顯示的欄位</u> 可依該欄位排序資料。※ | 收取發票,諸輸入查詢<br>下載 <u>Adobe Acrobat</u> -  | 68;<br>1              | www.bpcm.com.tw                                 |                         |               |                        |
| <u>貨物配送狀態查詢</u><br>渾書框並查到 ▼                                                                           | 在海市ゴーのア                                                     |                                          | 您要將檔案開                | 啓或儲存到您的電腦嗎?                                     |                         |               |                        |
| <u>産貨税款已的</u><br>客業得匯款明細 <u>査</u> 書▼                                                                  |                                                             | 黒日期 い 競票弧碼 い                             | 開啓(0)                 | 11177111111111111111111111111111111111          | 其他資訊(M)                 |               |                        |
| <u>下載専區</u> ▼<br><u>餐業算</u><br><u>輸業博輸専區</u> ▼ 統編                                                     | <mark>資料</mark><br>:16972022                                | : 1筆/共 1頁                                | ☑ 通到這種林               | 『案時必須爭先警告(型)                                    |                         |               |                        |
| <u>基本資料推議</u>                                                                                         | <b>狀態</b>                                                   | 賣方統編 買方                                  | 5公司 買方統編              | 買方廠編 對帳<br>單 發票號                                | <u>題 登票日期</u>           | 金額額總額稅別       | 建立時間                   |
| BANNER申請 P                                                                                            | <mark>買方已收</mark> 統一客樂得服務股份有限<br>取公司                        | 13131413 <mark>司特免疫</mark><br>13131413 司 | 審業有限公<br>169720221    | 1697202201 <mark> </mark>                       | 9 <u>440</u> 2009/06/10 | 229 11 240 應稅 | 2009/06/11<br>13:42:53 |
| <u>時47年月</u><br>登出                                                                                    |                                                             |                                          | [第一頁                  | ]頁 1[ 最末頁 ]                                     |                         |               |                        |
|                                                                                                    | (寛方發票) ᅼ                                                    | 聯都下載                                     | 下載勾選發票(pdf) 下         | 載全部發票(pdf) 收取                                   |                         |               |                        |

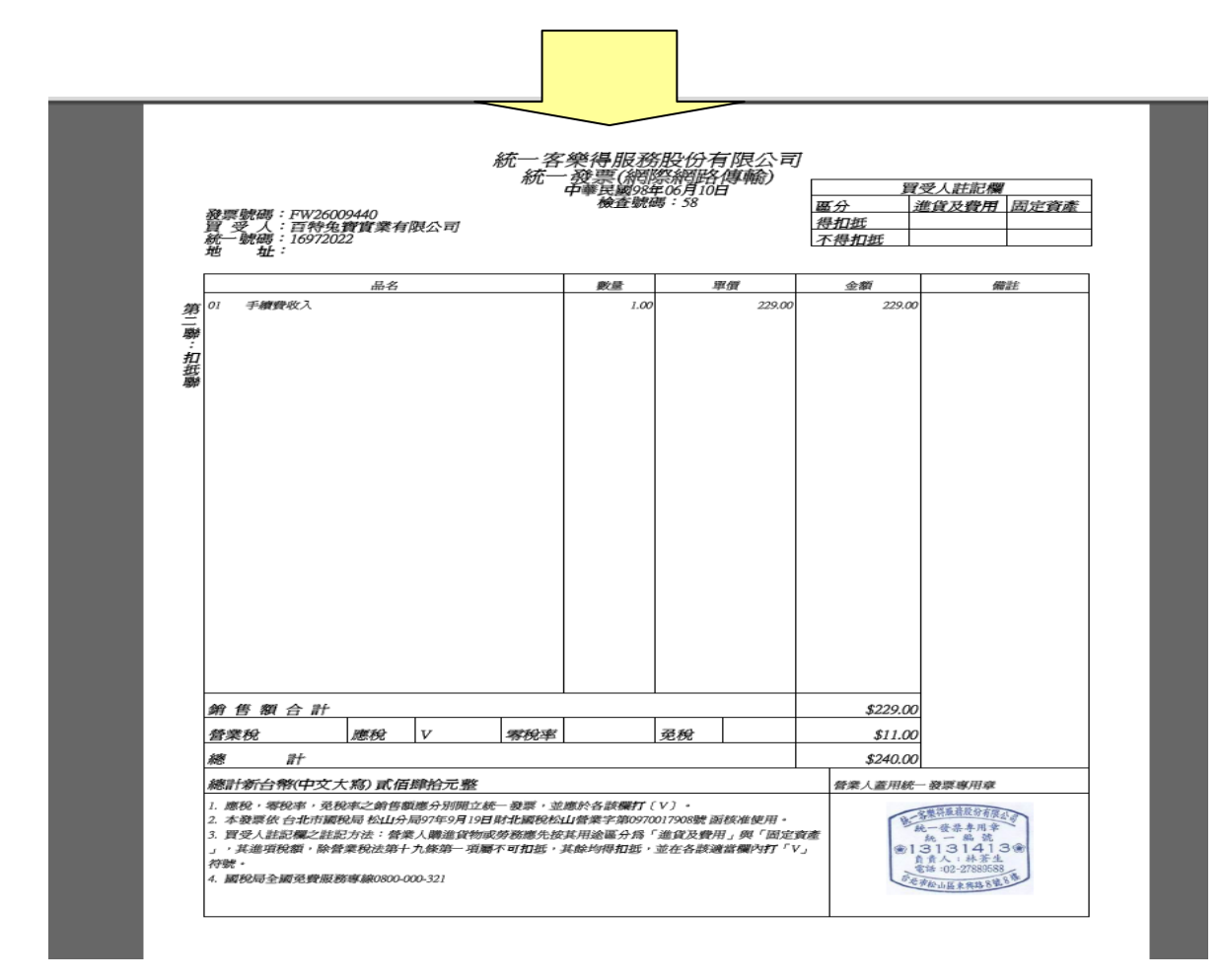

## 點選匯款明細表即開啟/下載匯款明細表

| 型文件     子訂重查詢       新起送 軟畫 查詢     (*) 秋平和 (*) 秋平和 (*) ********************************** |                                                     | 【崌號】:1697202201【名稱】:百特角寶實業                                                                                                    | 始案下載                                                                                         |
|----------------------------------------------------------------------------------------------------|-----------------------------------------------------|----------------------------------------------------------------------------------------------------|----------------------------------------------------------------------------------------------|
|                                                                                                    |                                                     | NAME - LOUIS CHINE - HIVARAK                                                                                                    | 2 有些檔案可能得否您的電腦,如果下列檔案證訊看起來可 4 或您不完全信任其來源,請不要開啓或能行這個檔案。                                       |
| 这件     ※下列溶料為含公司未收取設置。如要查詢已收取設置。該輸入查詢條件查詢。<br>訂單查詢<br>/服送於數查詢     ※新道設置就碼可破攔設票內容。       /服送於數查詢     查詢方式       ////////////////////////////////////                                                                                                    |                                                     |                                                                                                    | <b>檔名</b> :20090601-20090607[1] txt.pdf<br>橫葉類 Adobe Acrobat Document<br>従: www.bpscm.com.tw |
| <u>船送鉄繁音商</u><br><u>概数音面</u><br><u>標数音面</u><br><u>客種<br/>客種<br/>本種<br/>1607002 株後16070021 株 15070201 株 15070201 株 15070201 株 1507000 株 15070000<br/>「<br/>一般<br/>一般<br/>一般<br/>一般<br/>一般<br/>一般<br/>一般<br/>一般<br/>一般<br/>一般</u>                                                                                                    | <u>文件</u><br>訂單查 <u>詞</u>                           | ※下列資料爲會公司未收取發票,如要查詢已收取發票,請輸入查詢條件查詢。<br>※點選發票就碼可做翻發票內容。<br>※有連結調示的機關包算內容,                                                                                                    | 你面收快夺跑的开始**之心你小巫和鹰?                                                                          |
| <br>  <br>  <br>  <br>  <br>  <br>  <br>  <br>  <br>                                                                                                    | <u>ビ送駅第查詞</u><br><u>帳款查詞</u> ▼<br>但陳梦田細杏 <u></u> 11 | 査論方式     「    没票日期                                                                                                    |                                                                                              |
|                                                                                                    | <u>事画</u> ▼                                         | - <b>發 葉 資 科</b><br>縦編:16972022 敷編:1697202201共 1 筆 / 共 1 頁                                                                                                    | N NEWERE TOWARD UND                                                                          |
| <u>資料維護</u> <u>全選 狀態</u> 重方公司 重方統编 買方公司 買方統編 買方廢編 <sup>對</sup> 帳 發票號碼 發票日期 金額 結 總額 税別 建立時間                                                                                                    | <br>資料推護                                            | 全選 狀態 賣方公司 賣方統編 買方公司 買                                                                                                    | 方統編 買方廢編 <sup>對</sup> 帳 <u>發票號碼  發票日期</u> 金額 <sup>稅</sup> 總額 税別 <u>建立時間</u>                  |
| NER申畫<br>業 (1) (1) (1) (1) (1) (1) (1) (1) (1) (1)                                                                                                    | <u>IER申請</u><br>単省                                  | 授      万      元      取     公司     13131413     百特免疫資業有限公     169     169     13131413     16     169     169     169     169     169     169     169     169     169     169     169     169     169     169     169     169     169     169     169     169     169     169     169     169     169     169     169     169     169     169     169     169     169     169     169     169     169     169     169     169     169     169     169     169     169     169     169     169     169     169     169     169     169     169     169     169     169     169     169     169     169     169     169     169     169     169     169     169     169     169     169     169     169     169     169     169     169     169     169     169     169     169     169     169     169     169     169     169     169     169     169     169     169     169     169     169     169     169     169     169     169     169     169     169     169     169     169     169     169     169     169     169     169     169     169     169     169     169     169     169     169     169     169     169     169     169     169     169     169     169     169     169     169     169     169     169     169     169     169     169     169     169     169     169     169     169     169     169     169     169     169     169     169     169     169     169     169     169     169     169     169     169     169     169     169     169     169     169     169     169     169     169     169     169     169     169     169     169     169     169     169     169     169     169     169     169     169     169     169     169     169     169     169     169     169     169     169     169     169     169     169     169     169     169     169     169     169     169     169     169     169     169     169     169     169     169     169     169     169     169     169     169     169     169     169     169     169     169     169     169     169     169     169     169     169     169     169     169     169     169     169     169     16 | )72022 16972022 1<br>11 240 應税 2009/06/11<br>13:42:53                                        |
| <u>     [第一頁 頁 1[最末頁]</u> [第一頁 頁 1                                                                                                    | <u>出</u>                                            |                                                                                                    | <u>[第一頁]</u> 頁1 <u>[最末頁]</u>                                                                 |

| 町十千ए空2章編: 0 町十千季戦戦: 0 賀行金額(町千):<br>代校金額合計: 20,230 手術戦合計: 240 寛付金額合計:<br>上波明細<br>若件日期 方 式 託運單號 到貨地點 訂單編號 懲吹金額 手織<br>20090601 現 金 6106781273 台北縣 2,900 66<br>20090604 現 金 6106781295 基陸市 1,590 33<br>20090604 現 金 6106781295 基陸市 14,540 122       | 0<br>19,990<br>    | 9<br>       |
|----------------------------------------------------------------------------------------------------|--------------------|-------------|
| 出資明細 寄存日即 方 式 託運單號 到貨地點 訂單編號 歴校金額 手織 20090601 現 金 6106781273 白北縣 2,900 66 20090604 現 金 6106781284 白北縣 1,590 33 20090604 現 金 6106781295 基蹠市 1,200 33 2009064 現 金 6106781394 海越市 14,540 122                                                       | <b>資費 備注</b><br>60 | ¥2+         |
| 各件日期方式託運駆動到貨地能訂單編號 應收金額 手編<br>2009/66/1 現金 6106781273 合扎縣 2,900 66<br>2009/66/4 現金 6106781284 台北縣 1,590 33<br>2009/66/4 現金 6106781285 基績市 1,200 33<br>2009/66/4 現金 6106781304 海湖市 14,540 12                                                     | 費費 備註<br>60        | <b>花沙</b> 卡 |
| 20090601 現 金 6106781273 合北縣         2,900         6           20090604 現 金 6106781284 台北縣         1,590         3           20090604 現 金 6106781295 基聯市         1,200         3           20090604 現 金 6106781304 海遊市         14,540         12 | 60                 | Ph.L.       |
| 2009/0604 現 金 6106781294 皆北聯 1,590 3<br>2009/664 現 金 6106781295 基礎市 1,200 3<br>2009/664 現 金 6106781304 溶雄市 14,540 12                                                                                                    |                    |             |
| 20090604 現 金 6106781304 高雄市 14,540 120                                                                                                    | 30                 |             |
|                                                                                                    | 20                 |             |
| 合計:         4筆         20,230         2                                                                                                    | 240                |             |
|                                                                                                    |                    |             |
|                                                                                                    |                    |             |
|                                                                                                    |                    |             |
|                                                                                                    |                    |             |
|                                                                                                    |                    |             |
|                                                                                                    |                    |             |

如無法於電子發票查詢中下載匯款明細表也可至同一功能選項「客樂 得匯款明細查詢-預付」或「客樂得匯款明細查詢-實收」下載 word 檔

| <b>in 19 a (e)</b>                                 |                                                                                                    |
|----------------------------------------------------|----------------------------------------------------------------------------------------------------|
| 小心翼翼有如親送 契約客                                       | 国専門                                                                                                   |
| 【帳號】                                               | :1697202201【名稱】:百特境實實業                                                                                |
|                                                    |                                                                                                    |
|                                                    |                                                                                                    |
|                                                    |                                                                                                    |
| <u>説明文件</u> ※下列資料器 電子訂單查動 ※方列資料器                   | 為貴公司未收取發票,如要查詢已收取發票,諸輸入查詢條件查詢。<br>抗明可被聽發票內容。<br>————————————————————————————————————                  |
| <u>貨物配送款集查</u> ]                                   |                                                                                                    |
| <u>選賀帳款宣詢</u> ▼<br>客樂得匯款明細查詢 電子                    | 雪崩方式 ○ 設票日期 ○ 設票施碼 ○ 設票施ご日期 ○ 待處理設票                                                                   |
| <b>下载専區</b> 客業得匯款明編                                | <u>查到.</u>                                                                                            |
| 有条件编导量         時日           基本資料維護         存業得匯款明細 | ▲ 数4%:1697202201 共 1 筆 / 共 1 頁<br>1 查 預 ·<br>1 查 方公司 重方統編 買方公司 買方統編 買方廠編 對帳 發票散碼 發票日期 金額 税 總額 税別 建立時間 |
| BANNER申請                                           |                                                                                                    |
| <u>間約集貨</u><br>登出                                  |                                                                                                    |
| _                                                  | (買方發票) 二聯都下載 ▼ 下載勾選發票(pdf) 下載全部發票(pdf) 收取                                                             |
|                                                    |                                                                                                    |
|                                                    |                                                                                                    |

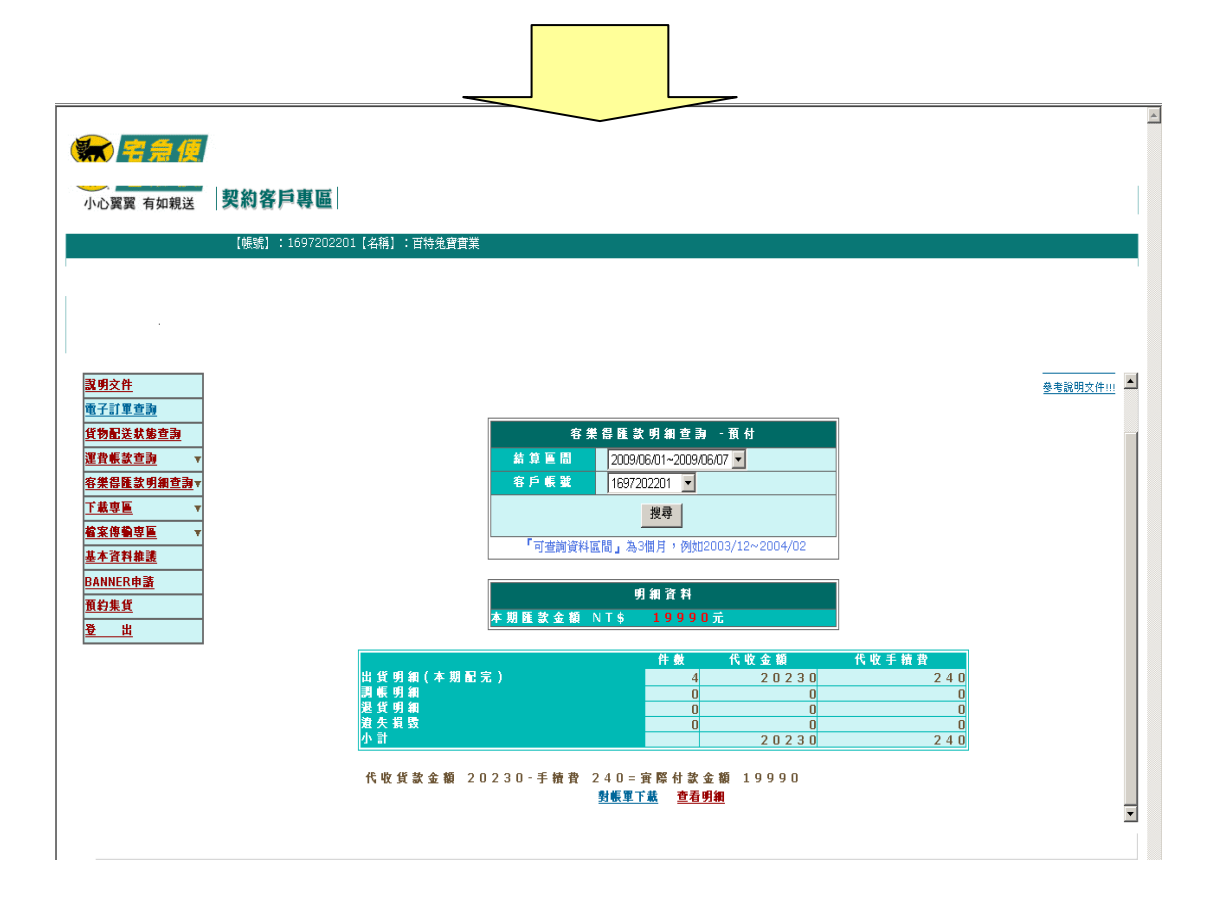

## 契客申請電子發票建主檔建檔注意事項

【申請電子發票服務流程】

一、填寫申請書

1. 傳真申請書予契約客戶填寫再回傳客樂得。

2. 電話中確認契約客戶資料再幫契客填寫申請書留存。

| 統一客樂得帳單、發票E化申請書。                                                   |             |
|--------------------------------------------------------------------|-------------|
| 請塡妥下列資料申請啓用電子發票 申請日期://                                            | نه <b>0</b> |
| 公司名稱:                                                              | له ۵        |
| 統一編號:/客戶代號:                                                        | نه ۵        |
| 聯絡窗□:分機                                                            | ب <b>e</b>  |
| <b>營業登記地址</b> :。(必                                                 | 塡)√         |
| E MAIL :。(請書寫工                                                     | 整)-         |
|                                                                    | L           |
| ※右於各樂侍擁有多租各戶代號,收取號票窗口為同一八員時請填稅一攝號即可,如項<br>發票窗口寫不同人員,請依客戶代整個別追寫由請書。 | XAX         |
| ★ 營業登記地址即稅藉地址非發票寄送地址。                                              |             |
| கடுக்கிதோக்ஸுலுக்கிலை பிலாக்குக் TEAM.                             |             |

注意:

- \* 若客戶於客樂得擁有多組客戶代號,收取發票窗口為同一人員時 請填統一編號即可,如收取發票窗口為不同人員,請依客戶代號 個別填寫申請書
- \*營業登記地址即稅藉地址非發票寄送地址

\*申請書電子檔請附件